Here are the step by step instructions for the Canon data wipe.

1 - Log in as admin

User Name = 7654321 Password = 7654321

- 2 Management settings
- 3 Data management
- 4 Initialize all data and settings

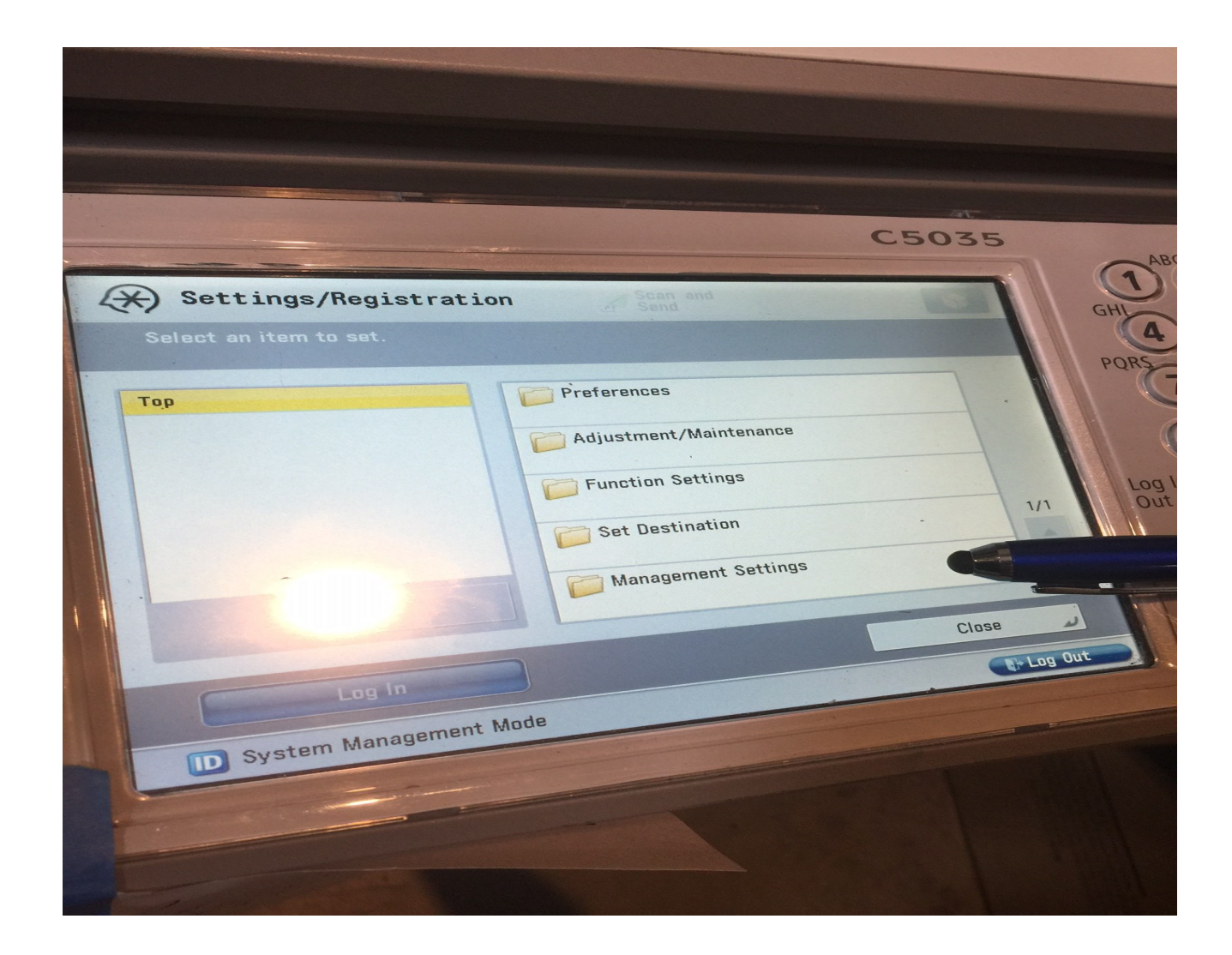

|                                                                                                    | C5035 |
|----------------------------------------------------------------------------------------------------|-------|
| Select an item to set.                                                                                 | 1     |
| Top<br>Management Settings<br>User Management<br>Device Management<br>License/Other<br>Data Management |       |
|                                                                                                    | Clase |
| System Management Mode                                                                                 |       |

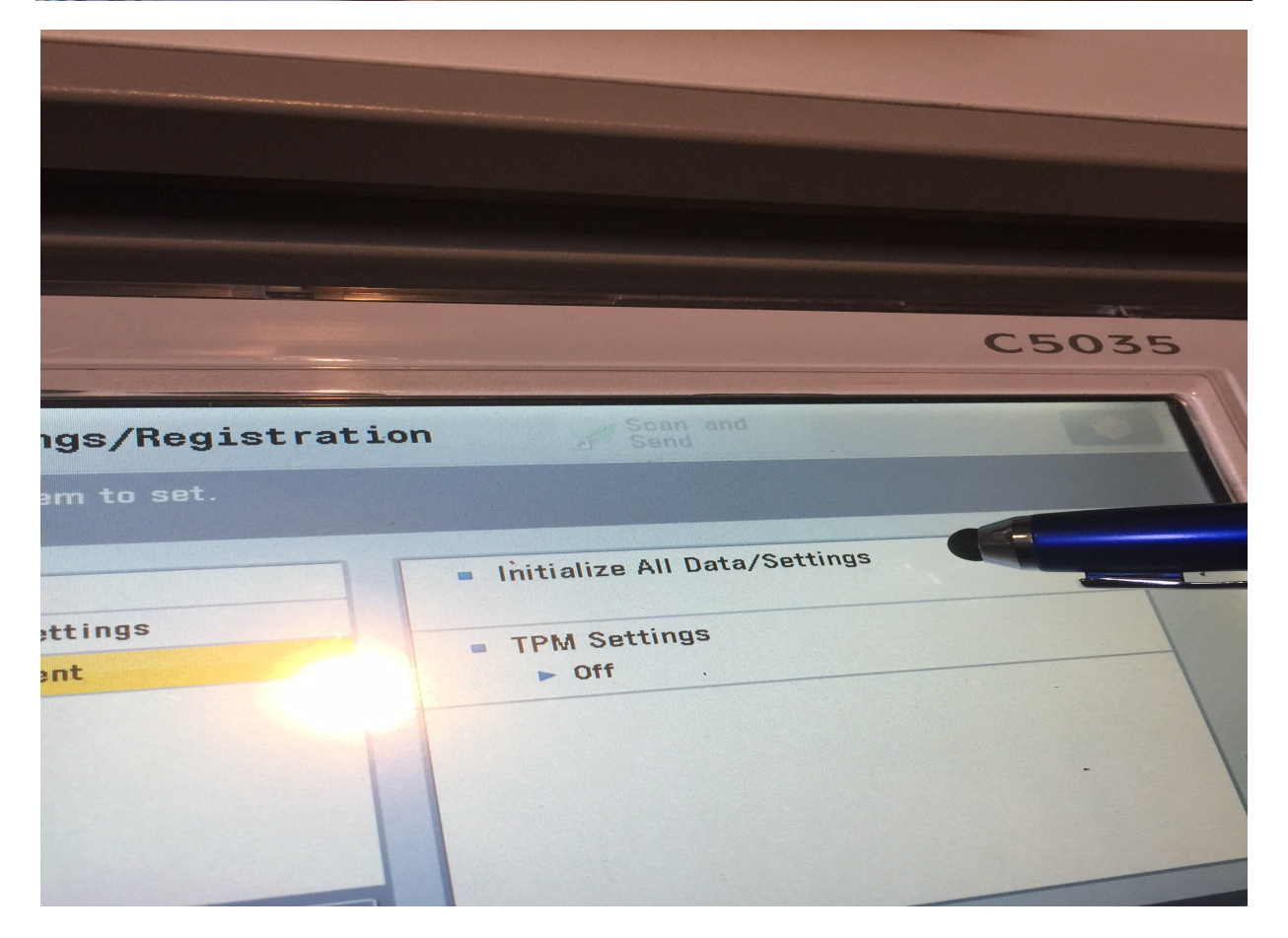